## ドローン情報基盤システム2.0(DIPS2.0) 技能証明の取得申請 (マイナンバーカード使用) スマートフォン画面ver.

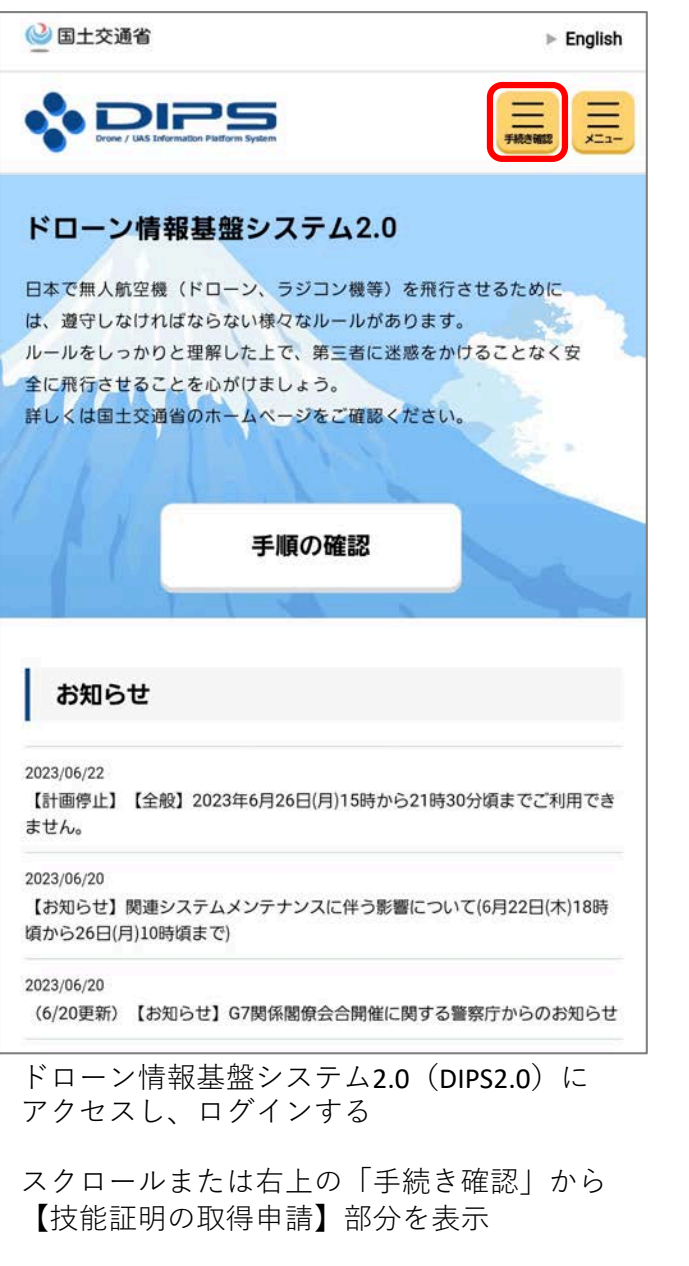

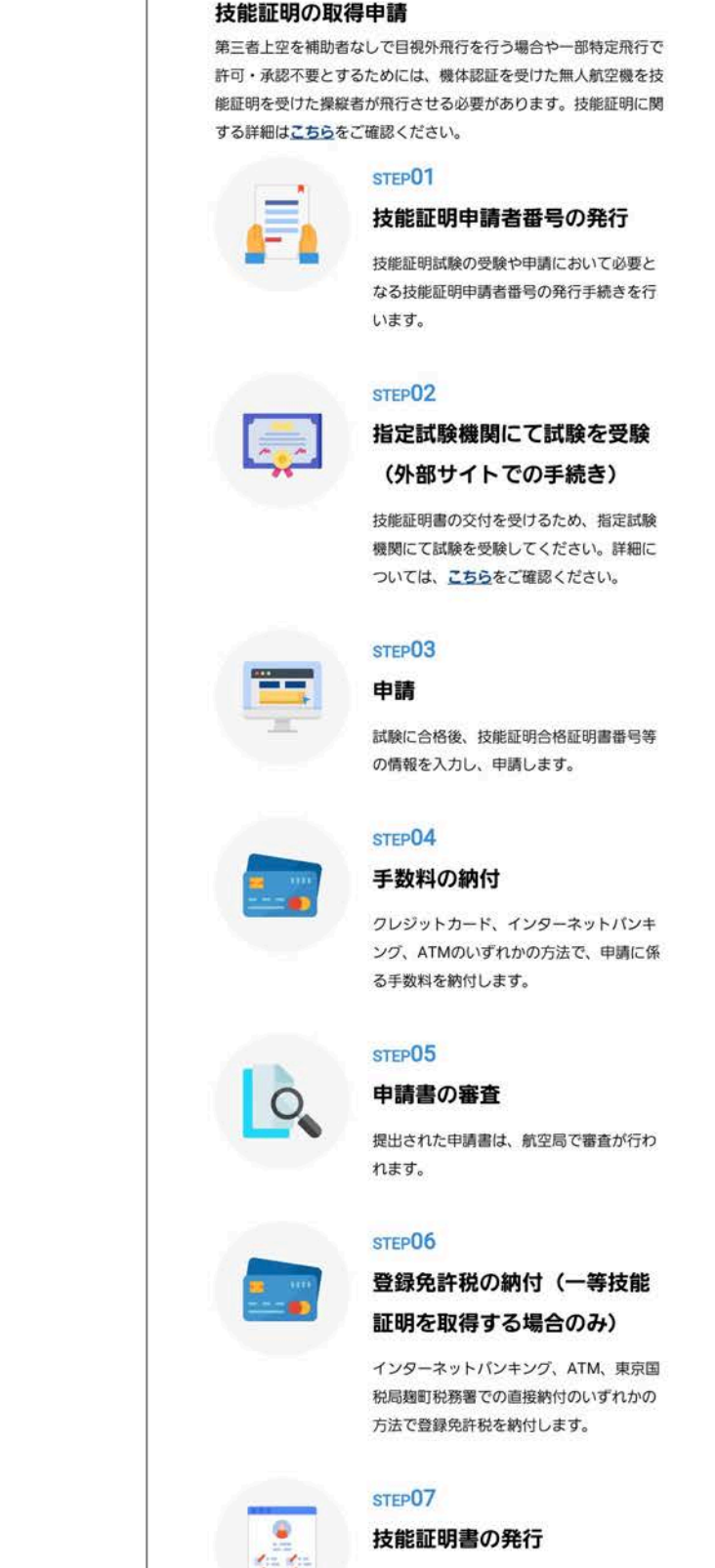

全ての手続きが完了した後、技能証明書が

発行されます。

技能証明の取得申請へ

DIPS

「技能証明の取得申請へ」へ進む

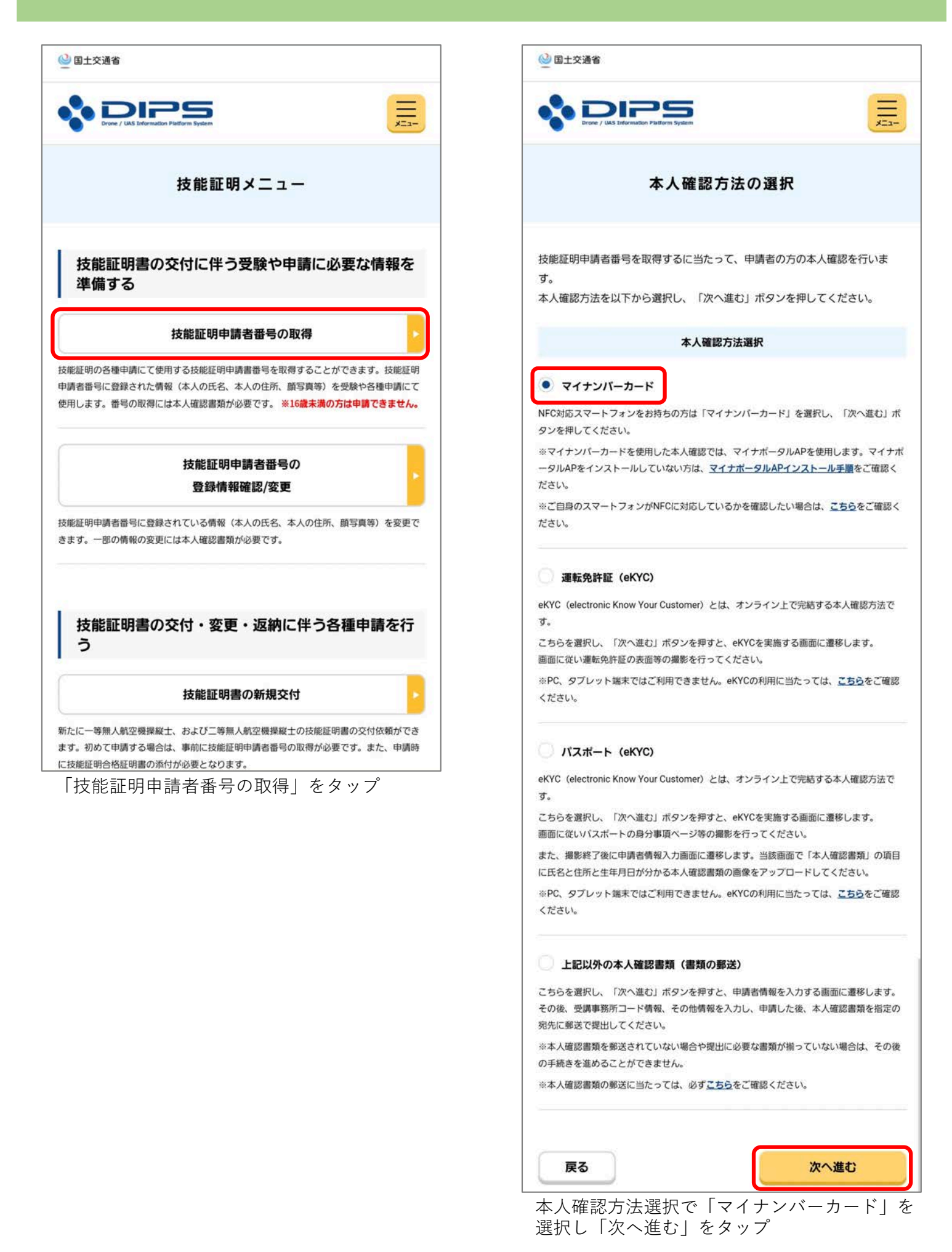

| 🤮 国土交通省                                                                                                    |                                                                |                 |
|----------------------------------------------------------------------------------------------------|----------------------------------------------------------------|-----------------|
| Prove / UAS                                                                                                    | IPS<br>International Types                                     |                 |
|                                                                                                    | 申請者情報入力                                                        |                 |
| STEP 01         単           STEP 02         副           STEP 03         そ           STEP 04         単           STEP 05         単           STEP 05         単           ●         町間者情報を入力 | 2 <b>請者情報</b><br>高密機関債報<br>この他情報<br>回請情報確認<br>回調完了<br>わしてください。 |                 |
| なお、各項目には<br>入力しています。<br>氏名、生年月日ま<br>る情報から変更で                                                                                                    | は、マイナンパーカードに登録されている情報を初<br>らよび自宅/本人の住所は、マイナンパーカードに登<br>できません。  | 期値として<br>登録されてい |
| 申請者に                                                                                                    | 関する情報                                                          |                 |
| 氏名                                                                                                    |                                                                |                 |
| スカイビュー                                                                                                    | - 太郎                                                           |                 |
| フリガナ 🚺                                                                                                    |                                                                |                 |
| スカイビュウ                                                                                                    | ' タロウ                                                          |                 |
| 氏名 (英字)                                                                                                    | 0                                                              |                 |
| SKYVIEW TARC                                                                                                    | 00                                                             |                 |
| <b>生年月日 ①</b><br>2017 ▼ 年                                                                                                    | 10 • 月 01 • 日                                                  |                 |
| <b>電話番号 11</b><br>国/地域                                                                                                    | 日本/Japan                                                       | . •             |
| +81 01:                                                                                                    | 13765488                                                       |                 |
| メールアドレス                                                                                                    | 0                                                              |                 |
| info@sky-viev                                                                                                    | w.jp                                                           |                 |
| 自宅/本人の住所                                                                                                    |                                                                |                 |
| 国/地域                                                                                                    | 日本/Japan                                                       | ٠               |
| 都道府県                                                                                                    | 北海道                                                            | v               |
| 札幌市白石区                                                                                                    | 2 栄通15丁目10-25                                                  |                 |
| 書類発送先の住所                                                                                                    | f 🛈                                                            |                 |
| 都道府県                                                                                                    | 北海道                                                            | *               |
| 市区町村・番地<br>顔写真<br>選択                                                                                                    | 札幌市白石区栄通15丁目10-25<br>削除                                        |                 |
| 戻る                                                                                                    | ×~                                                             |                 |

マイナンバーカードを用いてアカウント開設をした場合、マイナンバーカードに登録されている情報が自動で表示

入力されていない項目「氏名(英字)」を入力 「顔写真」をアップロード 「次へ」をタップ

- <顔写真の注意事項>
- ・縦横比が縦3cm×横2.4cmのサイズを目安としてください
- ・2MB以下の.jpg、.png形式で添付してください
- ・正面を向いて撮影されたものとしてください
- ・6か月以内に撮影されたものとしてください
- ・無帽としてください
- ・背景は無地(影を含む)としてください
- ・輪郭は露出しているものとしてください
- ・目の周辺に髪の毛、マスク、眼鏡、つけまつげ、 まつげエクステ等の一部あるいはその影が入らない ようにしてください
- ・ピントが合っていないもの、画像加工されたもの、
   圧縮などでノイズ(画像の乱れ)が発生しているもの
   など不適当なものがあれば撮り直しをしていただく
   ことがあります

| 国土交通省                                                                                                    |                                                                                                    |               |    |
|----------------------------------------------------------------------------------------------------|----------------------------------------------------------------------------------------------------|---------------|----|
| Drove /                                                                                                    | AS Information Platform System                                                                                                    | ļ             |    |
|                                                                                                    | 講習機関情報フ                                                                                                    | ለታ            |    |
|                                                                                                    |                                                                                                    |               |    |
| STEP 01                                                                                                    | 申請者情報                                                                                                    |               |    |
| STEP 02                                                                                                    | 講習機関情報                                                                                                    |               |    |
| STEP 03                                                                                                    | その他情報                                                                                                    |               |    |
| STEP 04                                                                                                    | 申請情報確認                                                                                                    |               |    |
| STEP 05                                                                                                    | 申請完了                                                                                                    |               |    |
| 登録講習機関表                                                                                                    | たは登録更新講習機関で講習を受                                                                                                    | むける場合は、講習受講前: | まで |
| 「事務所コート                                                                                                    | *を登録いただく必要があります。                                                                                                    |               | _  |
| BIKボタンを打<br>ください                                                                                                    | P F 俊の画面で事務所コードを検索                                                                                                    | ミリコス確定ホダンを押下  |    |
| 登録可能な登録                                                                                                    | よ 講習機関の事務所コードはこち                                                                                                    | らより、登録更新講習機関  | の事 |
| 筋がコードは、                                                                                                    | <u>こちら</u> より確認してください。                                                                                                    |               |    |
| いお、事務所:                                                                                                    | コードは登録後の変更が可能です。                                                                                                    | 登録講習機関事務所コー   | ドは |
| 最大5件まで登                                                                                                    | 録できます。                                                                                                    |               |    |
| 登録講習機関<br>選択                                                                                                    | 事務所コード1                                                                                                    |               |    |
| ●録講習機関<br>選択<br>登録講習機関<br>選択                                                                                                    | ■務所コード1<br>■務所コード2                                                                                                    |               |    |
| ●録講習機関<br>選択<br>登録講習機関<br>選択<br>登録講習機関                                                                                                    | ■務所コード1<br>■務所コード2                                                                                                    |               |    |
| 登録講習機関<br>選択<br>選択<br>選択<br>登録講習機関<br>選択<br>選択                                                                                                    | ■務所コード1<br>■務所コード2                                                                                                    |               |    |
| ●録講習機関<br>選択<br>選択<br>選択<br>登録講習機関<br>選択<br>選択                                                                                                    | ■務所コード1<br>■務所コード2                                                                                                    |               |    |
| ●録講習機関<br>選択<br>登録講習機関<br>選択<br>登録講習機関<br>選択                                                                                                    | ■務所コード1<br>■務所コード2<br>■務所コード3                                                                                                    |               |    |
| <ul> <li>登録講習機関</li> <li>選択</li> <li>登録講習機関</li> <li>選択</li> <li>登録講習機関</li> <li>選択</li> <li>登録講習機関</li> <li>選択</li> </ul>                                                                                                    | ■務所コード1<br>■務所コード2<br>■務所コード3                                                                                                    |               |    |
| ●録講習機関<br>選択<br>選択<br>選択<br>登録講習機関<br>選択<br>登録講習機関<br>選択                                                                                                    | ■務所コード1<br>■務所コード2<br>■務所コード3                                                                                                    |               |    |
| <ul> <li>登録講習機関</li> <li>選択</li> <li>登録講習機関</li> <li>選択</li> <li>登録講習機関</li> <li>選択</li> <li>登録講習機関</li> <li>選択</li> </ul>                                                                                                    | ■務所コード1 ■務所コード2 ■務所コード3 ■務所コード4                                                                                                   |               |    |
| <ul> <li>登録講習機関</li> <li>選択</li> <li>登録講習機関</li> <li>選択</li> <li>登録講習機関</li> <li>選択</li> <li>登録講習機関</li> <li>選択</li> <li>登録講習機関</li> <li>選択</li> <li>選択</li> </ul>                                                                         | ■務所コード1 ■務所コード2 ■務所コード3 ■務所コード4                                                                                                   |               |    |
| <ul> <li>登録講習機関</li> <li>選択</li> <li>選択</li> <li>登録講習機関</li> <li>選択</li> <li>登録講習機関</li> <li>選択</li> <li>登録講習機関</li> <li>選択</li> <li>登録講習機関</li> <li>選択</li> <li>登録講習機関</li> <li>選択</li> </ul>                                             | ■務所コード1<br>■務所コード2<br>■務所コード3<br>■務所コード4<br>■務所コード5<br>る登録更新講習機関の情                                                                | <b>₽</b>      |    |
| <ul> <li>登録講習機関</li> <li>選択</li> <li>選択</li> <li>登録講習機関</li> <li>選択</li> <li>登録講習機関</li> <li>選択</li> <li>登録講習機関</li> <li>選択</li> <li>登録講習機関</li> <li>選択</li> <li>登録講習機関</li> <li>選択</li> <li>登録講習機関</li> <li>選択</li> </ul>                 | <ul> <li>■務所コード1</li> <li>■務所コード2</li> <li>■務所コード3</li> <li>■務所コード4</li> <li>■務所コード5</li> <li>5登録更新講習機関の情<br/>戦関事務所コード</li> </ul> | ₩             |    |
| <ul> <li>登録講習機関</li> <li>選択</li> <li>登録講習機関</li> <li>選択</li> <li>登録講習機関</li> <li>選択</li> <li>登録講習機関</li> <li>選択</li> <li>登録講習機関</li> <li>選択</li> <li>登録講習機関</li> <li>選択</li> </ul>                                                         | <ul> <li>■務所コード1</li> <li>■務所コード2</li> <li>■務所コード3</li> <li>■務所コード4</li> <li>■務所コード5</li> <li>5登録更新講習機関の情<br/>戦関事務所コード</li> </ul> |               |    |
| <ul> <li>登録講習機関</li> <li>選択</li> <li>登録講習機関</li> <li>選択</li> <li>登録講習機関</li> <li>選択</li> <li>登録講習機関</li> <li>選択</li> <li>登録講習機関</li> <li>選択</li> <li>登録講習機関</li> <li>選択</li> <li>登録講習機関</li> <li>選択</li> <li>登録講習機関</li> <li>選択</li> </ul> | ■務所コード1<br>■務所コード2<br>■務所コード3<br>■務所コード4<br>■務所コード5<br>る登録更新講習機関の情<br>触関 ■務所コード                                                   | *             |    |

「登録講習機関事務所コード1」の 「選択」をタップ

事務所コード検索画面の「事務所コード」に 【T0396001】と入力し「検索」をタップ

検索結果の登録講習機関名に 「合同会社北海道スカイビュー」が表示された ことを確認し「確定」をタップ

|                                                       |                  |                            |                         | ×                  |
|-------------------------------------------------------|------------------|----------------------------|-------------------------|--------------------|
| 事務所                                                   | コード検             | 索                          |                         |                    |
| 登録講習機関の事務所コードを入た<br>い。<br>検索結果に表示された内容を確認し<br>してください。 | りし、「検索<br>」、よろしけ | 」ボタン<br>れば「確               | を押下し"<br>定」ボタ:          | てくださ               |
| 検索項目                                                  |                  |                            |                         |                    |
| 事務所コード                                                | T03960           | 001                        |                         | 検索                 |
| 検索結果                                                  |                  |                            |                         |                    |
| 登録講習機関名                                               | 合同会社             | 北海道ス:                      | カイビュー                   | -                  |
| 一等                                                    | 講習実施<br>有無       | 重量25k<br>g未満<br>(限定解<br>除) | 目視内飛<br>行<br>(限定解<br>除) | 昼間飛行<br>(限定解<br>除) |
| 回転翼航空機(マルチローター)                                       | 0                | 0                          | 0                       | 0                  |
| 回転翼航空機(ヘリコプター)                                        | -                | <u>.</u>                   | <del></del>             | 3.000              |
| 飛行機                                                   |                  | -                          | -                       | <u></u>            |
| 二等                                                    | 講習実施             | 重量25k<br>g未満<br>(限定解       | 目視内飛<br>行<br>(限定解       | 昼間飛行<br>(限定解<br>除) |
|                                                       | 有無               | 除)                         | 除)                      | Fary               |
| 回転翼航空機(マルチローター)                                       | 有無               | <b>除)</b>                  | <b>除)</b>               | 0                  |
| 回転翼航空機(マルチローター)<br>回転翼航空機(ヘリコプター)                     | 有無<br>〇<br>一     | 除)<br>〇                    | <b>除)</b>               | 0                  |

| ❷ 国土交通省                                       | 「登録講習機関事務所コード1」に <b>【T0396001】</b> が                                     |
|-----------------------------------------------|--------------------------------------------------------------------------|
|                                               | 八つにことを唯認し「次へ」をダッフ                                                        |
| 講習機関情報入力                                      |                                                                          |
| STEP 01 申請者情報                                 | その他情報入力                                                                  |
| STEP 02 講習機関情報                                |                                                                          |
| STEP 03 その他情報                                 |                                                                          |
| STEP 04 申請情報確認                                | STEP 01 申請者情報                                                            |
| STEP 05 申請完了                                  | STEP 02 講習機関情報                                                           |
|                                               | STEP 03 その他情報                                                            |
| 登録講習機関または登録更新講習機関で講習を受ける場合は、講習受講前まで           | STEP 04 申請情報確認                                                           |
| に事務所コードを登録いただく必要があります。                        | STEP 05 申請完了                                                             |
| 選択ボタンを押下後の画面で事務所コードを検索のうえ確定ボタンを押下して<br>ノゼキハ   | い下にニオ近不に関すスタ4に該当すスちけ、 は他証明中議老悉号た取得すス                                     |
| てたさい。<br>登録可能な登録講習機関の事務所コードはこちちらより、登録更新講習機関の事 | ストレスタションには、シンストレンションのよう、シントの、シントの日本の日本の日本の日本の日本の日本の日本の日本の日本の日本の日本の日本の日本の |
| 務所コードは、 こちらより確認してください。                        | また、すでに無人航空機技能証明書を保有している方は、過去に技能証明申請                                      |
| なお、事務所コードは登録後の変更が可能です。登録講習機関事務所コードは           | 者番号を取得しているため、重複して技能証明申請者番号を取得することはで                                      |
| 最大5件まで登録できます。                                 | きません。該当する項目がないことを確認のうえ、「次へ」を押下してくださ                                      |
| 英港ナス政会議羽機関の体お                                 | 616                                                                      |
| 文語9る豆球語首做例の1月報                                | 拒否に関する条件                                                                 |
| 登録講習機関事務所コード1                                 |                                                                          |
| 3849                                          | 次に掲げる病気を患っていないか (1) ・幻覚の症状を伴う精神病                                         |
|                                               | ・発作により意識障害又は運動障害をもたらす病気                                                  |
| T0396001                                      | ・無人航空機の飛行に支障を及ぼすおそれがある病気等                                                |
| 登録講習機関 事務所コード2                                |                                                                          |
| 選択                                            |                                                                          |
|                                               | アルコール、麻薬、大麻、あへん又は覚せい剤中毒者でないか 🕕                                           |
|                                               |                                                                          |
| 登録講習機関 事務所コード3                                |                                                                          |
| 選択                                            | 技能証明を保留する場合の身体検査命令に過去違反していないか                                            |
|                                               |                                                                          |
| 谷線講辺機関 東路所 コードム                               |                                                                          |
|                                               |                                                                          |
| 選択                                            |                                                                          |
|                                               | 無人航空機の飛行において、過去に非行又は重大な過失がないか 🕕                                          |
| 登録講習機関事務所コード5                                 |                                                                          |
| 選択                                            |                                                                          |
|                                               | その他の情報                                                                   |
|                                               |                                                                          |
| 受講する登録更新講習機関の情報                               | 無人航空機技能証明書の取得履歴 🕕                                                        |
| 登録更新講習機関 事務所コード                               |                                                                          |
| 選択                                            |                                                                          |
|                                               |                                                                          |
|                                               | 戻る次へ                                                                     |
|                                               |                                                                          |
|                                               | 内谷を確認し当てはまる万にチェック(基本は赤枠)<br>全ての確認を終えたら「次へ」をタップ                           |

| Trans / tal Internation Fundam Agence                                                                                                    | 登録したメールアドレスに確認田メールが                                                                                                    |
|----------------------------------------------------------------------------------------------------|----------------------------------------------------------------------------------------------------|
| 申請者/事務所情報/その他情報確認                                                                                                    | 送信される旨のダイアログが表示されるので「OK」をタップ                                                                                                    |
| 2110-02 中语表情爱                                                                                                    |                                                                                                    |
| 21000 展前推动情報                                                                                                    |                                                                                                    |
| 113P14 その他情報                                                                                                    |                                                                                                    |
| althorn 中語形了                                                                                                    |                                                                                                    |
| 入力した情報を確認の上、申請してください。<br>入力内容に聞わがある場合は各情報下向にある「修正」ボタンを用下し訂正し                                                                                                    | 国土交通省航空局無人航空機技能証明担当 <information@dips.milt.go.jp><br/>To 自分 ▼</information@dips.milt.go.jp>                                                                                                    |
| てください。                                                                                                    |                                                                                                    |
| 58                                                                                                    |                                                                                                    |
| スカイビュー 太郎                                                                                                    | ドローン情報基盤システムをご利用いただきありがとうこざいます。                                                                                                    |
| עמד<br>גאלעיביל אַרַל                                                                                                    | このメールは申請者の方に各種手続きについて不正な手続きが行われていないかを確認するためのメー                                                                                                    |
| 氏名 (英字)<br>SKYVIEW TAROU                                                                                                    | この思惑手続きを進めても良い場合は、以下のURLを押してメールアドレスの認識を完了してください。<br>https://www.uapc.dk                                                                                                    |
| 生年月日<br>2017/10/01                                                                                                    | お心当たりが無い場合は以下の「よくある費問・お問い合わせ」からお問い合わせください。                                                                                                    |
| <b>113765488</b>                                                                                                    | ■よくある質問・お問い合わせ                                                                                                    |
| メールアドレス<br>info@sky-view.jp                                                                                                    | https://www.uaoc.dios.mlit.go.jo/contents/lic/question.html                                                                                                    |
| <b>自宅/本人の住所</b><br>国(油城:日本                                                                                                    |                                                                                                    |
| 北海道札幌市白石区栄通15丁目10-25                                                                                                    | すぐに登録したメールアドレスに確認メール<br>届くので、メールアドレスの認証空子田の                                                                                                    |
| 書類発送先の住所<br>北海道札幌市白石区栄通15丁目10-25                                                                                                    | 山へのて、ハールアドレスの認証元」用の<br>URLをタップ                                                                                                    |
| <b>林写页</b><br>1687515674038.jpg                                                                                                    |                                                                                                    |
| 中調査の修正                                                                                                    |                                                                                                    |
| 受護する奇絶議習機関の情報                                                                                                    | 認証完了                                                                                                    |
| XH) CRAHEWOVIN                                                                                                    | Authentication completed                                                                                                    |
| ●時間到時期 第時所 コード1                                                                                                    |                                                                                                    |
| 登録講習機関 単務所コード1<br>10396001                                                                                                    |                                                                                                    |
| 豊調講員報報 単現所コード1<br>70396001<br>豊調講員報 単現所コード2                                                                                                    |                                                                                                    |
| 登録講習機関 単務所コード1<br>70396001<br>登録講習機関 単務所コード2<br>登録講習機関 単務所コード3                                                                                                    | メールアドレスの認証を確認しました。                                                                                                    |
| 全部調査機関 単務所コード1 10396001  空部調査機関 単務所コード2  全部調査機関 単務所コード3  空部調査機関 単務所コード4  空部調査機関 単務所コード5                                                                                                    | メールアドレスの認証を確認しました。<br>端末・画面で申請操作を行っていた場合、操作を続                                                                                                    |
| 登録講習機構 単務所コード1<br>70396001<br>登録講習機関 単務所コード2<br>登録講習機関 単務所コード3<br>登録講習機関 専務所コード5<br>登録講習機関 専務所コード5                                                                                                    | メールアドレスの認証を確認しました。<br>端末・画面で申請操作を行っていた場合、操作を続<br>てください。                                                                                                    |
| 登録講習機構 単務所コード1<br>70396001<br>登録講習機関 単務所コード2<br>登録講習機関 単務所コード3<br>登録講習機関 単務所コード5<br>登録演習機関 単務元コード5<br>受講する登録更新講習機関の情報                                                                                                    | メールアドレスの認証を確認しました。<br>端末・画面で申請操作を行っていた場合、操作を続<br>てください。                                                                                                    |
| 空ジス 2 2 2 2 2 2 2 2 2 2 2 2 2 2 2 2 2 2 2                                                                                                    | メールアドレスの認証を確認しました。<br>端末・画面で申請操作を行っていた場合、操作を続<br>てください。<br>ブラウザの×ボタンで画面を閉じてください。                                                                                                    |
| 10398001  10398001  203万世報用 年期所コード2  203万世報用 年期所コード3  203万世報用 年期所コード4  203万世報用 年期所コード5  203万世 203万世 203万世 203万世 203万世 2037世 2037012010120101201012010120101201012010 | メールアドレスの認証を確認しました。<br>端末・画面で申請操作を行っていた場合、操作を続<br>てください。<br>ブラウザの×ボタンで画面を閉じてください。<br>The e-mail address has been authenticated.                                                                                                    |
| 空話講習機能学表所コード1 70399001                                                                                                    | メールアドレスの認証を確認しました。<br>端末・画面で申請操作を行っていた場合、操作を続<br>てください。<br>ブラウザの×ボタンで画面を閉じてください。<br>The e-mail address has been authenticated.<br>If you have performing the application operation of                                                                                                    |
| 空 調査登録期 季務所コード1 10996001                                                                                                    | メールアドレスの認証を確認しました。<br>端末・画面で申請操作を行っていた場合、操作を続い<br>てください。<br>ブラウザの×ボタンで画面を閉じてください。<br>The e-mail address has been authenticated.<br>If you have performing the application operation of<br>the terminal / screen, continue the operation.                                                                                                |
| 全 調査 2                                                                                                    | メールアドレスの認証を確認しました。<br>端末・画面で申請操作を行っていた場合、操作を続<br>てください。<br>ブラウザの×ボタンで画面を閉じてください。<br>The e-mail address has been authenticated.<br>If you have performing the application operation o<br>the terminal / screen, continue the operation.                                                                                                  |
|                                                                                                    | メールアドレスの認証を確認しました。<br>端末・画面で申請操作を行っていた場合、操作を続い<br>てください。<br>ブラウザの×ボタンで画面を閉じてください。<br>The e-mail address has been authenticated.<br>If you have performing the application operation of<br>the terminal / screen, continue the operation.<br>Close the screen with the x button of the browser                                           |
|                                                                                                    | メールアドレスの認証を確認しました。<br>端末・画面で申請操作を行っていた場合、操作を続い<br>てください。<br>ブラウザの×ボタンで画面を閉じてください。<br>The e-mail address has been authenticated.<br>If you have performing the application operation of<br>the terminal / screen, continue the operation.<br>Close the screen with the x button of the browser<br>「認証完了」画面が出たらそのブラウザを<br>閉じて、本人確認手続きに進む  |
|                                                                                                    | メールアドレスの認証を確認しました。<br>端末・画面で申請操作を行っていた場合、操作を続<br>てください。<br>ブラウザの×ボタンで画面を閉じてください。<br>The e-mail address has been authenticated.<br>If you have performing the application operation of<br>the terminal / screen, continue the operation.<br>Close the screen with the x button of the browser<br>「認証完了」画面が出たらそのブラウザを<br>閉じて、本人確認手続きに進む   |
|                                                                                                    | メールアドレスの認証を確認しました。<br>端末・画面で申請操作を行っていた場合、操作を続<br>てください。<br>ブラウザの×ボタンで画面を閉じてください。<br>The e-mail address has been authenticated.<br>If you have performing the application operation of<br>the terminal / screen, continue the operation.<br>Close the screen with the x button of the browser<br>「認証完了」画面が出たらそのブラウザを<br>閉じて、本人確認手続きに進む   |
| 田島県豊美県 季秋市 コード1     10996001      田島県豊美県 季秋市 コード2      田島県豊美県 季秋市 コード3      国島県豊美県 季秋市 コード4      田島県豊美県 季秋市 コード4      田島県豊美県 季秋市 コード5      田島県豊美県 季秋市 コード5      田島県豊美県 季秋市 コード5      田島県豊美県 季秋市 コード5      田島県豊美県 季秋市 コード5      田島県 美人園、 本人文 以其世い制中美者でないか     Cい      和人国 文美の ちんうな 美美 美人会、 ホーム 入以其世い制中美者でないか     Cい      和人国 文美の ちんき から見ま      アルコール、 単葉、 大泉、 ホーム 又は其世い制中美者でないか     Cい      和田県 大島、 ホーム 入以其世い制中美者でないか     Cい      和人国 文美の ちんき からして 美人国      本人の 大人 東美 大島、 ホーム 又は其世い制中美者でないか     Cい      和人国 文美の ちんき から見ま      正美人国 美人会 小人 英人国 美人の 中人人 日本 一人 二人 小人 単美、 大島、 ホーム 又は其世い制中美者でないか     Cい      正正和の同じた シリース      正正和の同じた シリース      正正和の同じた シリース      正正和の同じた 小して 読みに非力 天道美人の 山本                                                                                                    | メールアドレスの認証を確認しました。<br>端末・画面で申請操作を行っていた場合、操作を続<br>てください。<br>ブラウザの×ボタンで画面を閉じてください。<br>The e-mail address has been authenticated.<br>If you have performing the application operation of<br>the terminal / screen, continue the operation.<br>Close the screen with the x button of the browser<br>「認証完了」画面が出たらそのブラウザを<br>閉じて、本人確認手続きに進む   |
|                                                                                                    | メールアドレスの認証を確認しました。<br>端末・画面で申請操作を行っていた場合、操作を続い<br>てください。<br>ブラウザの×ボタンで画面を閉じてください。<br>The e-mail address has been authenticated.<br>If you have performing the application operation of<br>the terminal / screen, continue the operation.<br>Close the screen with the x button of the browser<br>「認証完了」 画面が出たらそのブラウザを<br>閉じて、本人確認手続きに進む |
| 田島県国産県 専務所コード1     T0999001      田島県国産県 専務所コード2      田島県国産県和 専務所コード3      田島県国産県和 ラ本所コード3      田島県国産機関 専務所コード4      田島県国産機関 専務所コード5      田島県国産機関 専務所コード5      田島県国産産業務会社の時期      田島県国産産業務会社の時期      田島県国産業務会社の時期      田島県国産業務会社の時期      田島県国産業務会社の時期      田島県国産業務会社の時期      田島県国産業務会社の時期      田島県国産業務会社の時期      田島県国産会社の時期      田島県国産会社の時期       田島県国産会社の時期      田島県国産会社の時期       田島県国産会社の時期       田島県国産会社の時期       田島県国産会社の自体の時間       田島県国産会社の自体の目前       田島県国産会社の自体の目前       田島県国産会社の自体の目前       田島県国産会社の自体の目前       田島県国産会社の自体の自体の自体の自体の自体の自体の自体の自体の自体の自体の自体の自体の自体の                                                                                                    | メールアドレスの認証を確認しました。<br>端末・画面で申請操作を行っていた場合、操作を続い<br>てください。<br>プラウザの×ボタンで画面を閉じてください。<br>The e-mail address has been authenticated.<br>If you have performing the application operation o<br>the terminal / screen, continue the operation.<br>Close the screen with the x button of the browser<br>「認証完了」 画面が出たらそのブラウザを<br>閉じて、本人確認手続きに進む  |

戻る

取得中期

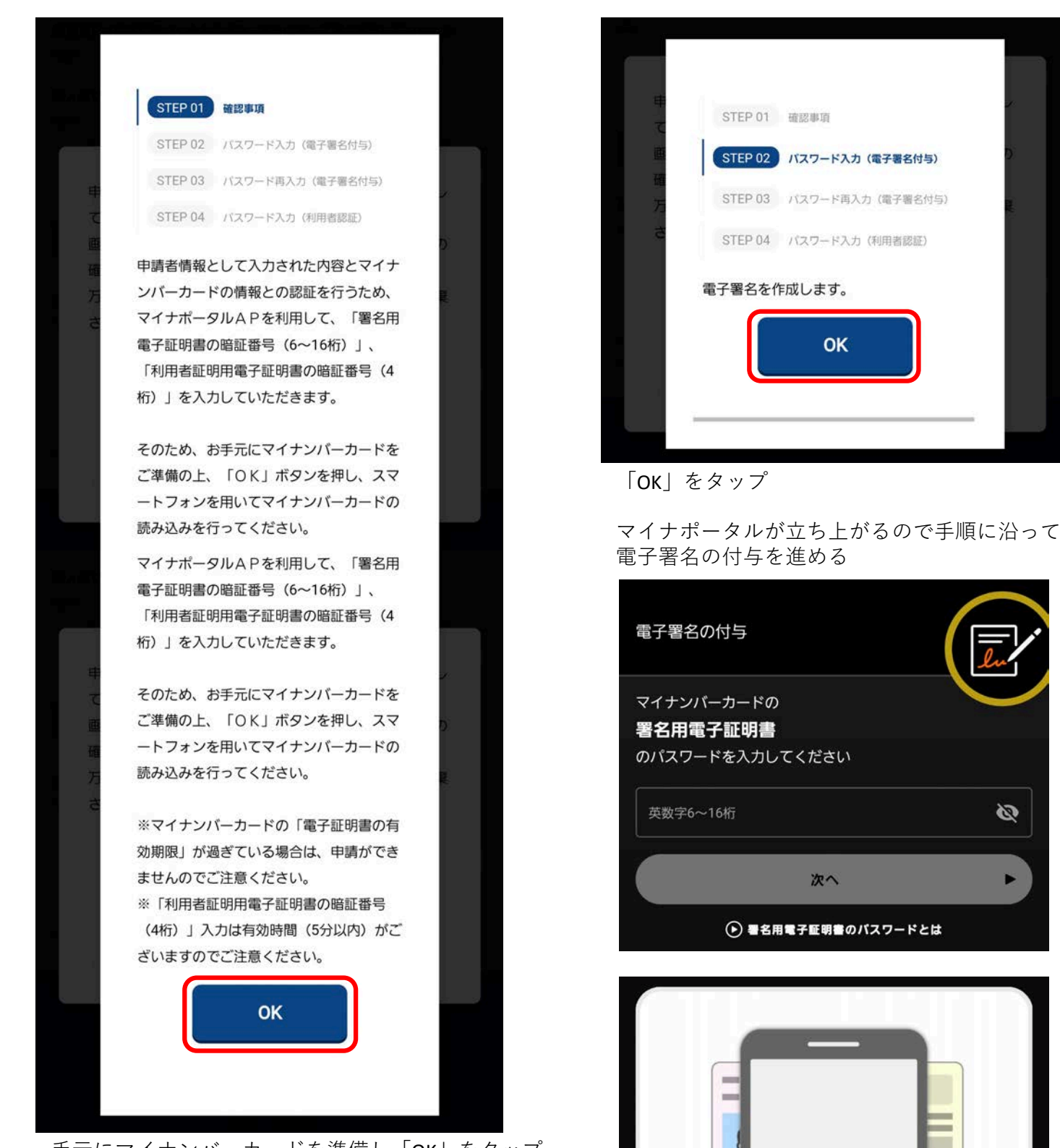

手元にマイナンバーカードを準備し「OK」をタップ

● 機種ごとのカード読取位置はこちら

マイナンバーカードをスマートフォンのNFC読み取

り位置にぴったりと密着させてください。

Ø

電子署名の付与手順が終わると、続いて 利用者認証に移るので「OK」をタップ

| TEP 01     | 2012/01/01/01                  |
|------------|--------------------------------|
| C STEP 02  | accover-44<br>パスワード入力 (電子署名付与) |
| HE STEP 03 | パスワード再入力(電子署名付与)               |
| e STEP 04  | パスワード入力 (利用者認証)                |
| 利用者認証      | を行います。                         |
|            | ок                             |
|            |                                |
|            |                                |

再度マイナポータルが立ち上がるので手順に沿って 利用者証明用電子証明書の付与を進める

| スマホでログイン               |      |
|------------------------|------|
| マイナンバーカードの 利用者証明用電子証明書 | C    |
| 数字4桁                   | ø    |
| 次へ                     |      |
| ● 利用者証明用電子証明書のパスワ-     | ードとは |
|                        |      |

● 機種ごとのカード読取位置はこちら

|                                       | / UAS Information Platform System                                |                  |
|---------------------------------------|------------------------------------------------------------------|------------------|
|                                       | 取得申請完了                                                           |                  |
| STEP 01                               | 申請者情報                                                            |                  |
| STEP 02                               | 講習機関情報                                                           |                  |
| STEP 03                               | その他情報                                                            |                  |
| STEP 04                               | 申請情報確認                                                           |                  |
| STEP 05                               | 申請完了                                                             |                  |
| <b>技能証</b><br>登録状況の<br>インメニ<br>み要に応じ、 | 明申請者番号取得の手続きが完了しまし<br>確認<br>ュー画面の「登録情報確認/変更」から確認できま<br>、ご利用ください。 | <b>た。</b><br>すので |

※本人確認方法が「マイナンバーカード」以外や PC及びカードリーダーを用いて申請した場合等、 このマニュアルと異なる手順で行った場合の 申請方法につきましては、 DIPS2.0の技能証明メニュー(トップメニューの 「技能証明の取得申請へ」からアクセス)の 右上にある【使い方】をご参照ください。

< PC画面 >

| 🔐 国土交通省          |                                                    |                                                                   |                                                      |                                   |
|------------------|----------------------------------------------------|-------------------------------------------------------------------|------------------------------------------------------|-----------------------------------|
| & DIPS           |                                                    | 使い方                                                               | よくある異同・<br>お問い合わせ                                    | •                                 |
|                  | 技能証                                                | 明メニュー                                                             |                                                      |                                   |
| 技能証明書            | #の交付に伴う受験や申請に必要                                    | な情報を準備する                                                          |                                                      |                                   |
|                  | 技能証明申請者番号の取得                                       | 技能証明申請者番号の登録                                                      | H情報確認/変更                                             |                                   |
| <スマホ             | 画面 >                                               |                                                                   |                                                      |                                   |
| ◎ 国土交通省          |                                                    |                                                                   |                                                      |                                   |
|                  |                                                    |                                                                   |                                                      | X<br>NUS                          |
| 技能証明メニュー         | -                                                  |                                                                   |                                                      |                                   |
| 技能証明書の交付に伴う受験や申問 | 請に必要な情報を                                           |                                                                   | 使い方                                                  |                                   |
| 準備する             |                                                    | よくお                                                               | ある質問・<br>問い合わせ                                       |                                   |
| 技能証明申請者番号の取      | 得 🔁 📘                                              |                                                                   |                                                      | _                                 |
|                  | たることができます。技能証明<br>5頁等)を受験や各種申請にて<br>歳未満の方は申請できません。 | 技學証明の各種中請にて使用する技業証明<br>中請者番号に登録された情報(本人の氏名<br>使用します。番号の政卿には本人確認實踐 | 申請書番号を取得することがで<br>、本人の住所、備写良等)を受<br>が必要です。 ※16備未満の方に | さます。 設施延明<br>酸や各種印刷にて<br>時間できません。 |

| 【トローン情報基盤システム】 技能証明申請者番号取得申請元 「のお知らせ [DIPS2<br>Notice of application completion                                                                                                    | .0]        | Ø            |         |
|----------------------------------------------------------------------------------------------------|------------|--------------|---------|
| 国土交通省航空局無人航空機技業証明段当 enformation@dgs.mit.go.go+<br>To 目分 ・                                                                                                    | \$         | ħ            | ा       |
| ーロのメールはドローン情報基準システムをご利用されている方に自動配信しております。<br>+このメールアドレスへの返信はできません。                                                                                                    |            |              |         |
| スカイビュー 太郎 様                                                                                                    |            |              |         |
| ドローン情報基盤システムをご利用いただきありがとうございます。                                                                                                    |            |              |         |
| 技楽証明申請者番号取得申請の手続きがすべて完了しました。<br>申請内容の詳細は、ドローン情報基盤システム内の「申請状況確認/電下げ方払い」から確認ください。                                                                                                    |            |              |         |
| 技能証明申請者番号の取得後、指定試験機関での試験交換を希望される方は、以下の指定試験機関ホームページをご確認のうえ党族申請を行<br>登録課題戦かの請党提携を提される方は、各世経営智能数に支援申請を行ってください。<br>各試験に合格(調査の修了を含む)し、指定試験機関から技能証明合格証明書が発行されましたら、ドローン博報基盤システムで技能証明書<br>となります。 | 574<br>091 | (ださい<br>1申請が | 。<br>可顧 |
| <ul> <li>         · 何定試験機関ホームページ     </li> </ul>                                                                                                    |            |              |         |
| https://wa-remote-pilot-assem.com/                                                                                                    |            |              |         |
| お心当たりが強い場合は以下の「よくある質問・お問い合わせ」からお問い合わせください。                                                                                                    |            |              |         |
| • ● # 夏 / # 号<br>AB1234512345                                                                                                    |            |              |         |
| ■ログインURL                                                                                                    |            |              |         |
| https://www.usioc.dips.mit.po.jp/lip/menu                                                                                                    |            |              |         |
| ●よくある質問・お問い合わせ                                                                                                    |            |              |         |
| https://www.usoc.dips.mit.pc.lo/contents/ic/puestion.html                                                                                                    |            |              |         |
| 国土交通省航空局和人航空播技期区明初当                                                                                                    |            |              |         |
| - よくある規則・お買い合わせ<br>Ubulinews uses, dos. mit oo. Joortents/Eduention.html<br>近上交通者教育用料人教育機能範疇可可加                                                                                          |            |              |         |

1時間程待つと登録したメールアドレスに 「技能証明申請者番号取得申請完了のお知らせ」 が届く

<技能証明申請者番号の確認方法>

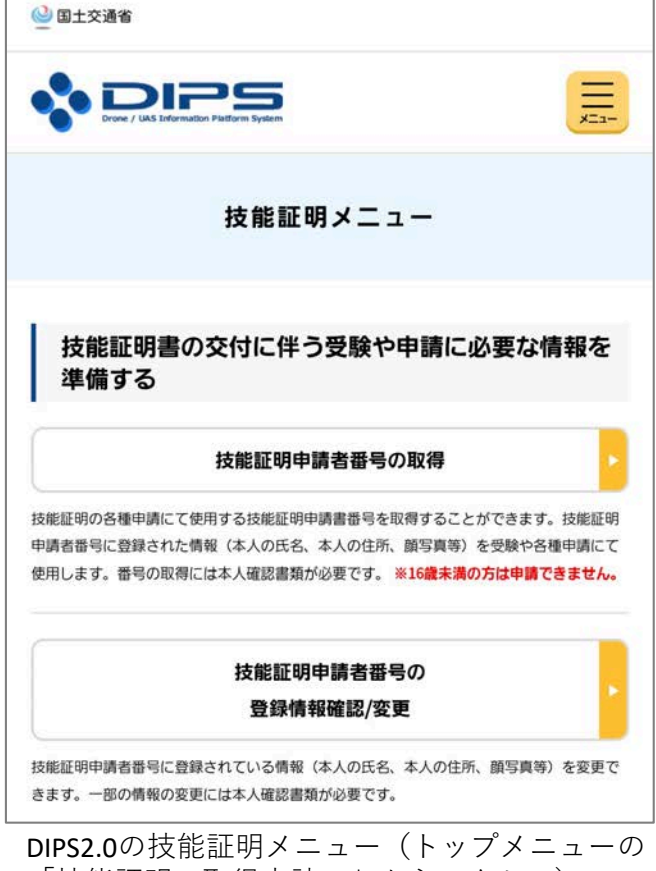

「技能証明の取得申請へ」からアクセス)の 「技能証明申請者番号の登録情報確認/変更」をタップ

| ◎ 国土交通省                                                                                                    |                                                                        |
|----------------------------------------------------------------------------------------------------|------------------------------------------------------------------------|
|                                                                                                    |                                                                        |
| 技能証明申請者番号                                                                                                    | 詳細                                                                     |
| 技能証明書の交付に関する手続きに使用するプロフ<br>り、登録されている情報を変更することが可能です。<br>名」、「生年月日」または「自宅/本人の住所」が含<br>確認が必要なため、「本人確認方法の選択へ」を押<br>情報を含まない場合は「登録情報の変更へ」を押下 | ィール情報です。本画面よ<br>。変更したい情報に「氏<br>まれる場合は、事前に本J<br>下してください。それらの<br>してください。 |
| 申請者に関する情報                                                                                                    |                                                                        |
| 技能証明申請者番号<br>1234567890                                                                                                    |                                                                        |
| <b>氏名</b><br>スカイビュー 太郎                                                                                                    |                                                                        |
| <b>フリガナ</b><br>スカイビュウ タロウ                                                                                                    |                                                                        |
| 氏名(英字)<br>SKYVIEW TAROU                                                                                                    |                                                                        |
| 生年月日<br>2017/10/01                                                                                                    |                                                                        |
| 電話番号<br>0113765488                                                                                                    |                                                                        |
| メールアドレス<br>info@sky-view.jp                                                                                                    |                                                                        |
| <b>自宅/本人の住所</b><br>国/地域:日本                                                                                                    |                                                                        |
| 北海道札幌市白石区栄通15丁目10-25                                                                                                    |                                                                        |
| <b>書類発送先の住所</b><br>北海道札幌市白石区栄通15丁目10-25                                                                                               |                                                                        |
| <b>颜写真</b><br>1687515674038.jpg                                                                                                    |                                                                        |
| 受講する登録講習機関の情報                                                                                                    |                                                                        |
| 登録講習機関 事務所コード1                                                                                                    |                                                                        |
| T0396001                                                                                                    |                                                                        |
| 登録講習機関 事務所コード2                                                                                                    |                                                                        |
| 登録講習機関 事務所コード3                                                                                                    |                                                                        |
| 登録講習機関 事務所コード4                                                                                                    |                                                                        |
| 登録講習機関 事務所コード5                                                                                                    |                                                                        |
| 受講する登録更新講習機関の情報                                                                                                    |                                                                        |
| 登録更新講習機関 事務所コード                                                                                                    |                                                                        |
| 変更対象に「氏名」、「生年月日」または<br>「自宅/本人の住所」を含まない方はこちら<br>登録情報の変更へ                                                                               |                                                                        |
| 変更対象に「氏名」、「生年月日」または<br>「自宅/本人の住所」を含む方はこちら                                                                                             |                                                                        |